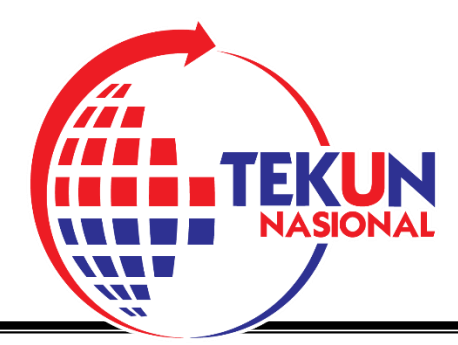

# TEKUNPAY

## (TEKUN PAYMENT CHANNEL)

## APPLICATION USER GUIDE

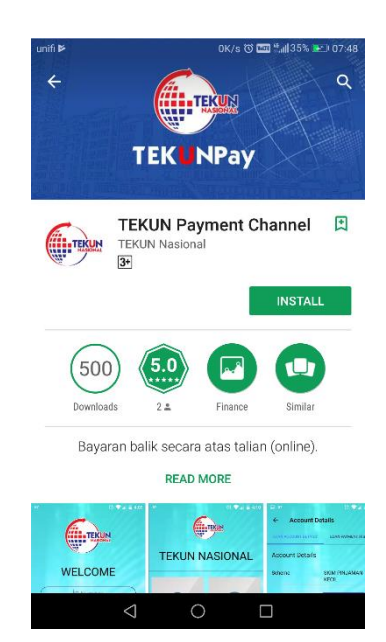

#### 1. Download Application

Search for the "TEKUN Payment Channel" application and download via:

• Google Play Store - Android

or

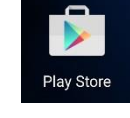

• App Store – Apple ios

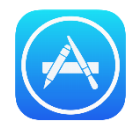

#### 2. First Time Registration

- 1. Launch the "TEKUN Payment Channel" application once the installation process is complete.
- 2. The Log-In screen will look like this:

| 52 🔞 🖓 🖌 🔒 10:38                                       |                                                                |
|--------------------------------------------------------|----------------------------------------------------------------|
| NASIONAL                                               |                                                                |
| WELCOME                                                |                                                                |
| C Number                                               |                                                                |
| Password                                               |                                                                |
| Login                                                  |                                                                |
| Forgot Password?<br>Don't have an account yet? Sign Up | For first time<br>registration please<br>select <b>Sign Up</b> |
|                                                        |                                                                |

 TEKUN Borrowers/ Entrepreneurs need to enter their Identity Card No. and the \*TEKUN Loan Account No. as proof that you are a valid TEKUN Borrower/ Entrepreneur.

<u>\*Note: Please check the TEKUN Loan Account No. via Entrepreneur's Reference</u> Card (if available) or contact the TEKUN branch Officer to obtain the TEKUN Loan Account No. (individual).

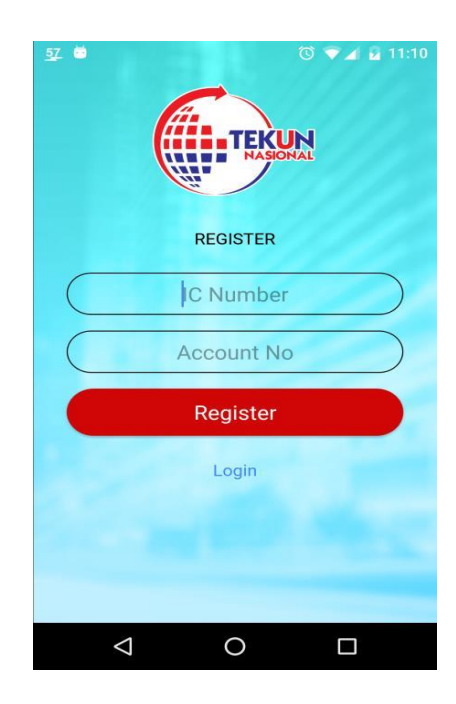

4. Please select *Register* when finished. If the information entered is correct and valid, the screen will change to update Hand Phone No. as below:

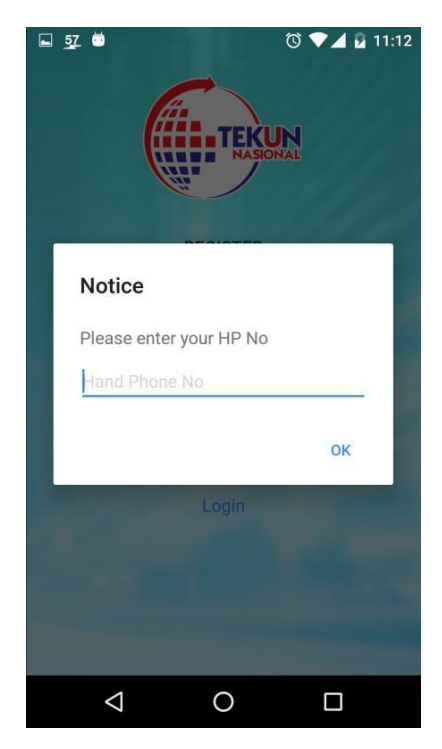

- 5. Update Hand Phone No. and press OK.
- 6. The OTP SMS (*one time password*) will be sent to the updated Hand Phone No. shortly. Open the SMS to get the OTP sent. Enter the OTP in the screen as below to activate the "TEKUN Payment Channel" application.

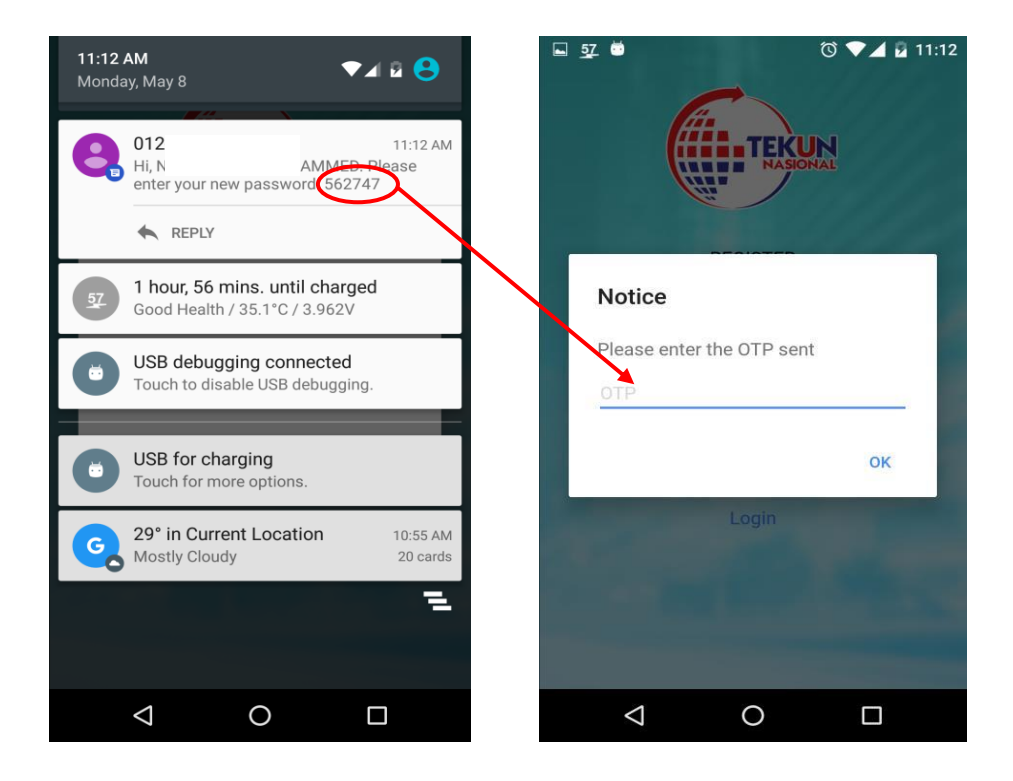

7. Once the OTP has been successfully entered, the application will require a new password. Enter the newly created password and re-type the password in the confirm password space. Press the **Submit** button.

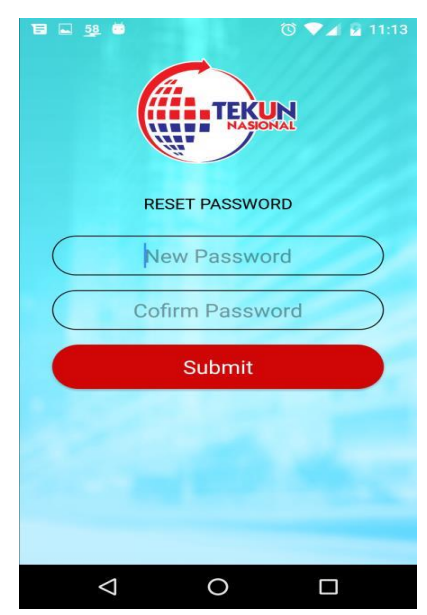

8. If the password is successfully registered, the screen will return to the main *Log-In* screen. The borrower will need to insert the Identification Card No. and newly created password in the password space.

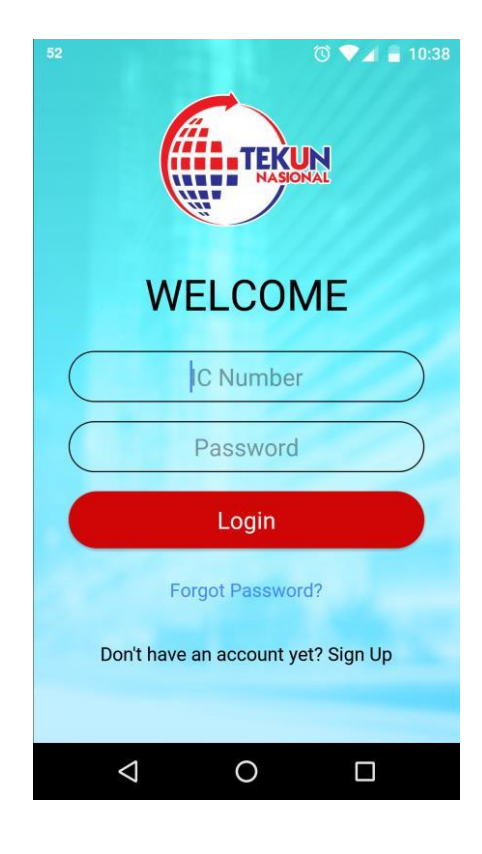

## 3. Main Menu

Once complete the *Log-In* screen will display the Main Menu which has a number of icons as below:

- Account If borrower has more than 1 loan account, the menu will display more than 1 account icon.
- Information
- Settings
- Logout

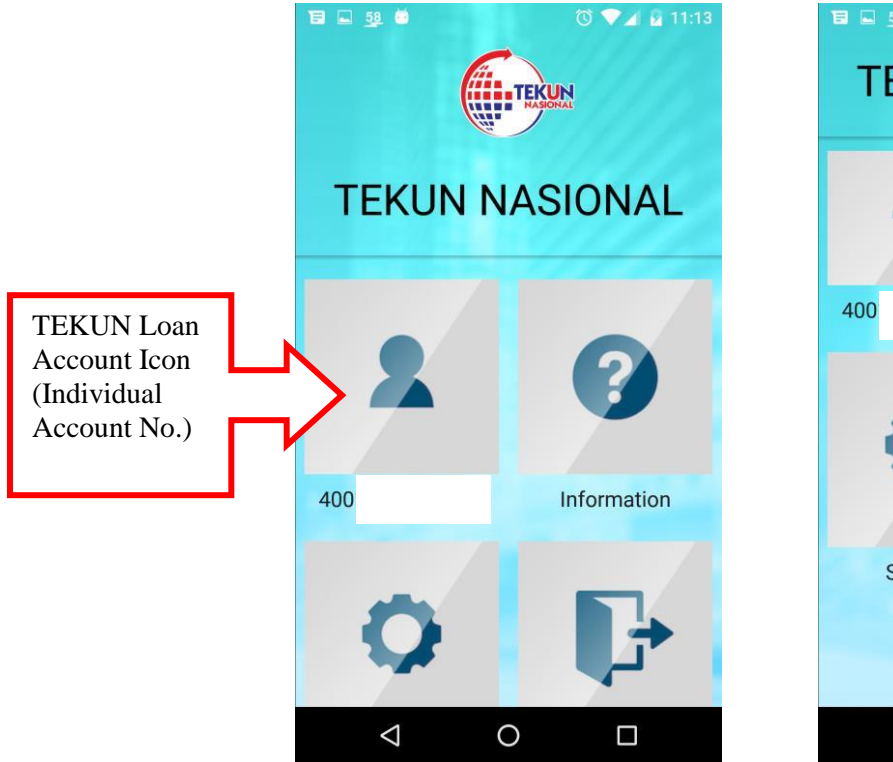

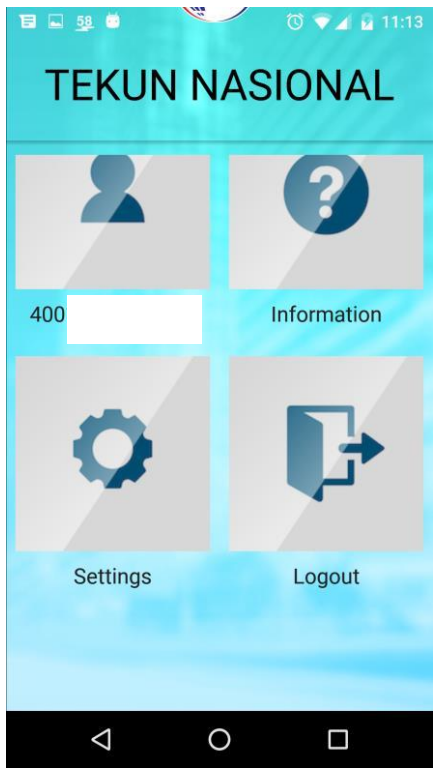

## 4. Loan Account

#### 4.1 Loan Account Information

• Please select a loan account icon to display the detailed information of the loan account. Please refer to the screen as shown below:

|           | TE E 58 0            | 🖸 💎 🖌 🙆 11:13          | 12 🗳 💆 🙆             | 🕲 💎 🖌 🖬 11:13        |
|-----------|----------------------|------------------------|----------------------|----------------------|
|           | ← Account De         | tails                  | LOAN ACCOUNT DETAILS | LOAN PAYMENT HISTORY |
| $\langle$ | LOAN ACCOUNT DETAILS | LOAN PAYMENT HISTORY   | Account No           | 400113020001         |
|           | Account Details      |                        | Account Holder Name  |                      |
|           | Scheme               | SKIM PINJAMAN<br>KECIL | Phone Number         | 0126977              |
|           | Account No           | 400113020001           | Monthly Payment      | 1,208.00             |
|           | Account Holder Name  |                        | Arrears Amount       | 0.00                 |
|           | Phone Number         | 0126977                | Loan Balance         | 20,753.94            |
|           | Monthly Payment      | 1,208.00               | Payment Details      |                      |
|           | Arrears Amount       | 0.00                   | Payment Date         | 16-04-2017           |
|           | Loan Balance         | 20,753.94              |                      |                      |
|           | $\triangleleft$      | 0 🗆                    | $\triangleleft$      | 0 🗆                  |

#### 4.2 Payment History

- To view past payment records display press the LOAN PAYMENT HISTORY tab.
- The borrower may choose to view the records of past transactions with options of 3, 6 or 9 months.

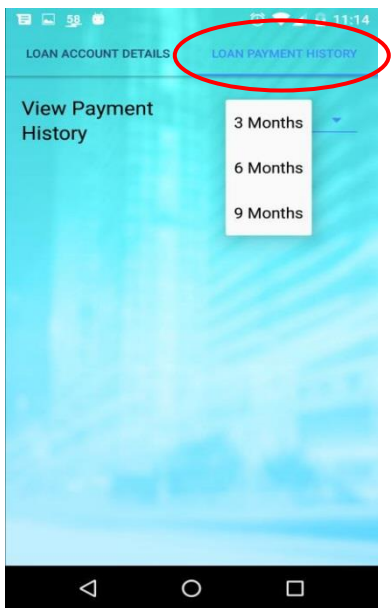

#### 4.3 Making Payments

1. Select the Loan Account icon from the Main Menu and select the Loan Account Details tab.

2. In this space select **PAY** if you want to make a payment for that loan account.

|                    | C VI 2 11:13<br>LOAN PAYMENT HISTORY |
|--------------------|--------------------------------------|
| Account No         | 400113020001                         |
| Account Holder Nan | ne                                   |
| Phone Number       | 0126977                              |
| Monthly Payment    | 1,208.00                             |
| Arrears Amount     | 0.00                                 |
| Loan Balance       | 20,753.94                            |
| Payment Details    | 3                                    |
| Payment Date       | 16-04-2017                           |
| +                  | PAY                                  |
| $\triangleleft$    | 0 🗆                                  |

3. Borrowers must include the following details if they wish to make a payment:

- i. **Payment Amount** (Compulsory)
- ii. Select the payer's bank from the list of banks to perform money transfer (Compulsory)
- iii. **Insert the borrower's email information** (Optional: If email is not given, the borrower will not receive notification on money transfer via FPX).

| 🖬 💁 🚳 🐨 🖉 🖬 11:14   | 1⊒ ⊑ 58 🛎 🔞 🔍 🖉 🖬 11:14                                                                           |
|---------------------|---------------------------------------------------------------------------------------------------|
| Payment             | ← Payment                                                                                         |
| 'ayment             | RM                                                                                                |
| count Number.       | Payment Method                                                                                    |
| 00113020001         | Internet Banking                                                                                  |
| Account Holder Name | Bank *                                                                                            |
| avment Amount *     | Select Bank                                                                                       |
| RM                  | Email                                                                                             |
| ayment Method       |                                                                                                   |
|                     | By clicking on the " <b>Proceed</b> " button<br>below, you agree to FPX's Terms and<br>Conditions |
| ank *               | Proceed                                                                                           |
| Select Bank         |                                                                                                   |
| nail                |                                                                                                   |
| 1 0 0               |                                                                                                   |

| Select Ban                               | k            |                |                   | Name of the local of |
|------------------------------------------|--------------|----------------|-------------------|----------------------|
| Affin Bank                               |              |                |                   |                      |
| Alliance Ba                              | ank          |                |                   |                      |
| AmBank                                   |              |                |                   |                      |
| BSN                                      |              |                |                   |                      |
| Bank Islam                               | 1            |                |                   |                      |
| Bank Muar                                | nalat        |                |                   |                      |
| Bank Raky                                | at           |                |                   |                      |
| CIMB Click                               | s            |                |                   |                      |
| HSBC Bank                                | ĸ            |                |                   |                      |
| Hong Leon                                | ig Bank      |                |                   |                      |
| KFH                                      |              |                |                   |                      |
| / clicking on<br>nd Condition<br>Proceed | the "Proceed | " button below | I, you agree to F | PX's Terms           |
|                                          |              |                |                   |                      |

4. Continue payment process by pressing the *Proceed* button, the screen will show confirmation to make the payment. Press the *Confirm* button and the screen will then display the *Log-In* for borrower's e-banking (example: M2U, CIMB Clicks, RHB Now, etc.). Please Log-In to the borrower's e-banking to make a payment.

| 13 🖬 53 📾            | 🛈 👻 🖬 📓 11:15 |   | E d ê                                                                                       | \$ 🗢 ă∣ 📖 12:47 PM                    |
|----------------------|---------------|---|---------------------------------------------------------------------------------------------|---------------------------------------|
| ← Payment            |               |   | < Payment                                                                                   | 11/1/                                 |
| 400113020001         |               |   | maybank2u.com                                                                               | Cancel                                |
| Account Holder Name  |               |   |                                                                                             | English   Bahasa Malaysia             |
| NORAZIAH             |               |   | Welcome                                                                                     |                                       |
| Payment Amount       |               |   | Log in to Maybank2u.com online                                                              | banking                               |
| RM 10.00             |               |   | Note:<br>• You are in a secured site                                                        |                                       |
| Payment Method       |               | Ν | Username                                                                                    |                                       |
| Internet Banking     | FPX           |   | Don't have a Maybank2U account?<br>Click here for information on openin                     | ig an account                         |
| Bank *               |               |   | Security information:                                                                       |                                       |
| SBI Bank A           |               |   | Click here for security tips Never login via email links Never reveal your PIN and/or Passe | vord to anyone.                       |
| Email                |               |   | Click here to notify us of any Maybank2u.c                                                  | om "phishing" website                 |
| kenwei@innov8tif.com |               |   | Call our customer care hotline at 1-300-88<br>3696 if you're overseas (24 hours daily, inc  | 6688 or 603-7844<br>luding holidays). |
| Rack Confirm         |               |   |                                                                                             |                                       |
|                      |               |   | maybank2u.com                                                                               |                                       |
|                      |               |   |                                                                                             |                                       |
|                      |               |   |                                                                                             |                                       |
| 0                    |               |   | 1 0                                                                                         |                                       |
|                      |               |   |                                                                                             |                                       |

 Once payment is made via e-banking, the "TEKUN Payment Channel" application will show the successful payment summary (e-receipt) as shown in the screen below:

|                  | T = <u>59</u> #      | 🛈 💎 🖌 🖬 11:15 |
|------------------|----------------------|---------------|
|                  | ← Payment            |               |
|                  | Transaction Details  |               |
|                  | Transaction Status   |               |
| $\left( \right.$ | Success              |               |
|                  | Transaction Date     |               |
|                  | 08 May 2017 11:23 AM |               |
|                  | FPX Transaction ID   |               |
|                  | 1705081115310305     |               |
|                  | Receipt Number       |               |
|                  | MA-0000063           |               |
|                  | Transaction Amount   |               |
|                  | RM 10.00             |               |
|                  | Buyer Bank Name      |               |
|                  | SBI Bank A           |               |
|                  |                      |               |
|                  |                      |               |
|                  |                      |               |

#### 4.4 Information

• The borrower can make a selection via the Information icon in the Main Menu to view information on TEKUN Nasional such as address, telephone number, fax, email and Headquarters location map.

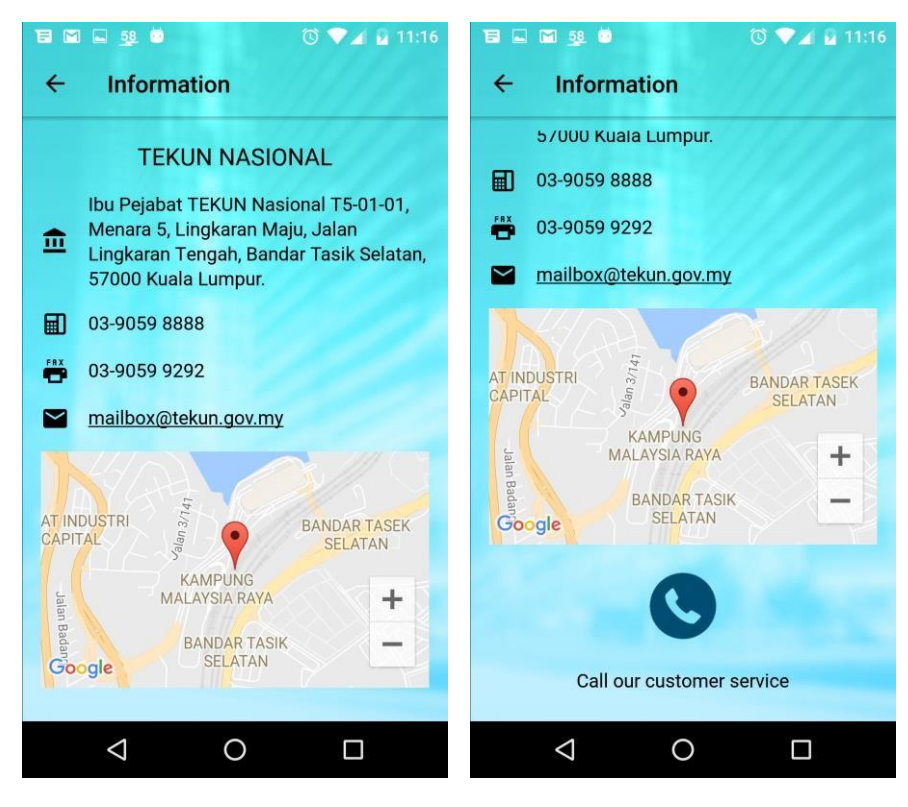

### 5. Settings

• **Settings** icon to change the preferred language settings.

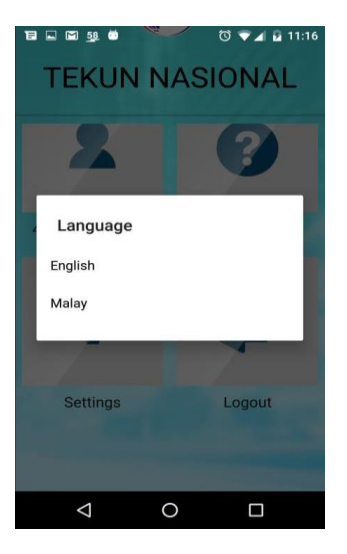

The borrower can select Log-Out in the main menu once all matters have been completed.